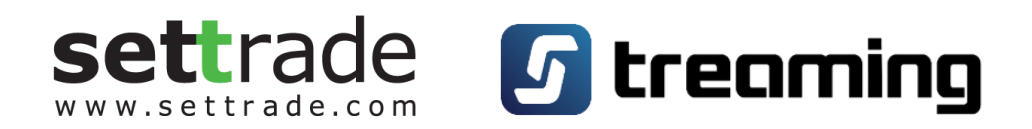

# Settrade Equity Conditional Order User Manual

| Date       | Version | Description  | Author   |
|------------|---------|--------------|----------|
| 17/06/2016 | 1.0     | Generated    | Settrade |
| 11/11/2016 | 1.1     | Updated      | Settrade |
| 03/01/2019 | 1.2     | Updated      | Settrade |
| 22/05/2023 | 2.0     | Enhancements | Settrade |
| 24/07/2023 | 2.1     | Updated      | Settrade |

COPYRIGHT 2024 SETTRADE.COM ALL RIGHTS RESERVED

# Contents

| 1. Settrade Equity Conditional Order คืออะไร                                            | 3  |
|-----------------------------------------------------------------------------------------|----|
| 2. ขั้นตอนการใช้งาน Equity Conditional Order                                            | 4  |
| 2.1 การเข้าใช้งานครั้งแรก และการยอมรับเงื่อนไขการใช้งาน                                 | 4  |
| 2.2 วิธีการตั้งคำสั่งอัตโนมัติบน Conditional Order                                      | 6  |
| 2.1.3 การตรวจสอบสถานะการส <sup>ุ่</sup> งคำสั่งแบบมีเงื่อนไข (Conditional Order Status) | 11 |
| 2.1.4 การยกเลิกคำสั่งซื้อvายแบบมีเงื่อนไv (Cancel Conditional Order)                    | 13 |
| 3. การยกเลิก Equity Conditional Order โดยอัตโนมัติจากระบบ                               | 16 |
| 4. การแจ้งเตือนจากระบบ Equity Conditional Order                                         | 17 |

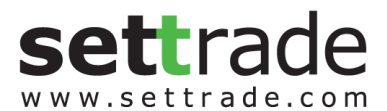

#### 1. Settrade Equity Conditional Order คืออะไร

Settrade Conditional Order เป็นการส<sup>ุ</sup>่งคำสิ่งซื้องายอัตโนมัติเมื่อราคาไปถึงเงื่อนไขที่กำหนดไว้ โดยมีคำสั่งให้ เลือก 3 แบบคือ Stop Order, Trailing Stop และ Bracket Order

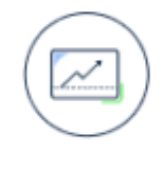

## Stop Order

ส่งคำสั่งอัตโนมัติ เมื่อราคาหุ้นเพิ่มขึ้นหรือลดลง จนถึงราคาที่ตั้งไว้ (Trigger Price)

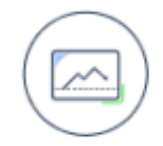

# **Trailing Stop**

ส่งคำสั่งอัตโนมัติ เมื่อราคาหุ้นกลับตัวจากราคา High หรือ Low จนถึงส่วน ต่างราคาที่ตั้งไว้ (Trigger Amount)

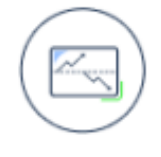

## Bracket Order

ส่งคำสั่งซื้องายอัตโนมัติ เมื่อราคาล่าสุดขึ้นมาถึงกรอบบน (Upper Price) หรือเมื่อราคาลงมาถึงกรอบล่าง (Lower Price) ด้านใดด้านหนึ่งก่อน

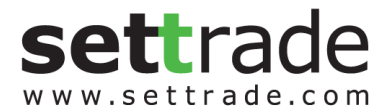

# 2. ขั้นตอนการใช้งาน Equity Conditional Order

# 2.1 การเข้าใช้งานครั้งแรก และการยอมรับเงื่อนไขการใช้งาน

เฉพาะผู้ที่มีบัญชีหุ้นของโบรกเกอร์ที่ให้บริการ Settrade Conditional Order จึงจะพบเมนู "Conditional Order" ตามตำแหน่งคังนี้

 หากเข้าใช้งานบน Streaming PC จะพบเมนู Stop Order, Trailing Stop และ Bracket Order อยู่ที่แถบ ด้านล่าง

| Place Order  | Stop Order | Trailing Order | Bracket Order | DCA  | Multi Orders  |          |           |             |             | C' Refresh | Alert Or  | ders    | Show More | Settings |
|--------------|------------|----------------|---------------|------|---------------|----------|-----------|-------------|-------------|------------|-----------|---------|-----------|----------|
| 🔍 Buy 🔍 Sell | Symbol     |                | Vol: Volume   | 0    | Price:  Price | : Limit  | - Co      | n <b>d.</b> |             |            | PIN       | â       | Submit    | Clear    |
| Order No. 🕈  | Time 🕈     | Symbol 🕈       |               | Side | ¢ Price ♥     | Volume 🕈 | Matched 🗢 | Balance 🕈   | Cancelled 🕈 | Status +   | 🗌 Hide Ir | nactive | Orders    |          |
|              |            |                |               |      |               |          |           |             |             |            |           |         |           |          |
|              |            |                |               |      |               |          |           |             |             |            |           |         |           |          |
|              |            |                |               |      |               |          |           |             |             |            |           |         |           |          |
|              |            |                |               |      |               |          |           |             |             |            |           |         |           |          |

• หากเข้าใช้งานบน Streaming iPad, iPhone, Android จะพบเมนู Conditional Order ภายในเมนู More

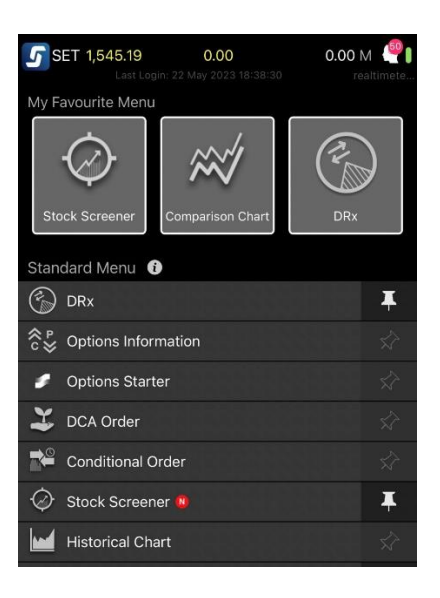

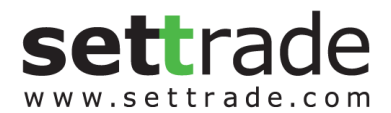

โดยเมื่อกดเข้าเมนู Conditional Order จะพบหน้าจอ 2 แบบ ตามช่องทางดังกล่าวแล้วนั้น

- 1. <u>สำหรับนักลงทุนที่มีสิทธิ์ใช<sup>้</sup>งาน Conditional Order</u>
- หากเข้าใช้งานเป็นครั้งแรก จะพบเงื่อนไขการใช้บริการแสดงอยู่ ผู้ใช้งานต้องกดยอมรับ (Accept) เงื่อนไข ก่อน จึงจะสามารถใช้งานฟังก์ชันนี้ได้

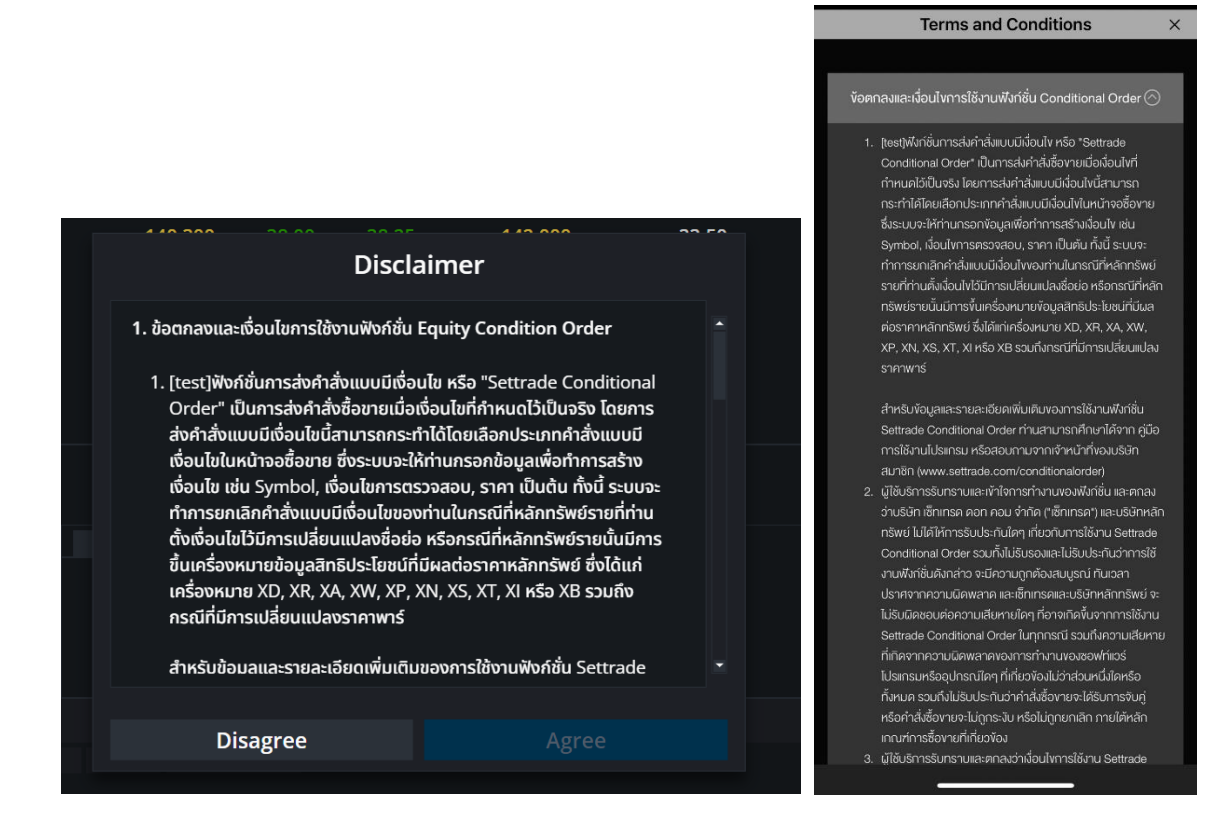

- 2. สำหรับนักลงทุนที่ไม<sup>่</sup>มีสิทธิ์ใช<sup>้</sup>งาน Conditional Order
- จะพบหน้าจอดังรูป
- หากต้องการใช้งาน โปรดติดต่อโบรกเกอร์งองท่าน

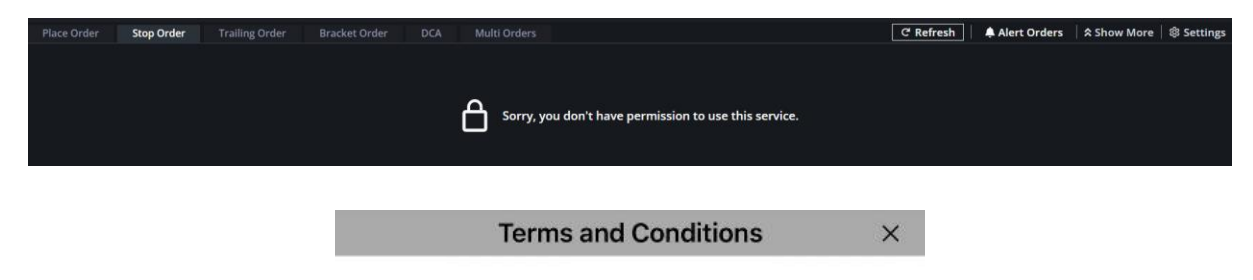

Sorry, you don't have permission to use this service.

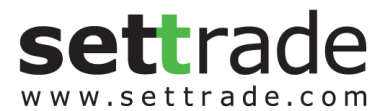

COPYRIGHT 2024 SETTRADE.COM ALL RIGHTS RESERVED

# 2.2 วิธีการตั้งคำสั่งอัตโนมัติบน Conditional Order

# 2.2.1 Stop Order:

- ส่งคำสั่งอัตโนมัติ เมื่อราคาหุ้นเพิ่มขึ้นหรือลดลง จนถึงราคาที่ตั้งไว้ (Trigger Price)
- เมื่อราคาหุ้นมาถึงราคา Trigger Price จะส่งคำสั่งเข้าตลาดในรูปแบบ GTC (Good Till Cancel) คือ หากไม่ถูกจับคู่ คำสั่งจะอยู่ยาวจนถึง 30 วันหรือจนกว่าจะถูกยกเลิก
- ราคาที่จะส่งคำสั่งเข้าตลาดสามารถกำหนดได้เป็น MP-MTL หรือ Limit Price โดย Limit Price จะ สามารถกำหนดราคาได้ไม่เกิน +-5% จากราคาเงื่อนไข

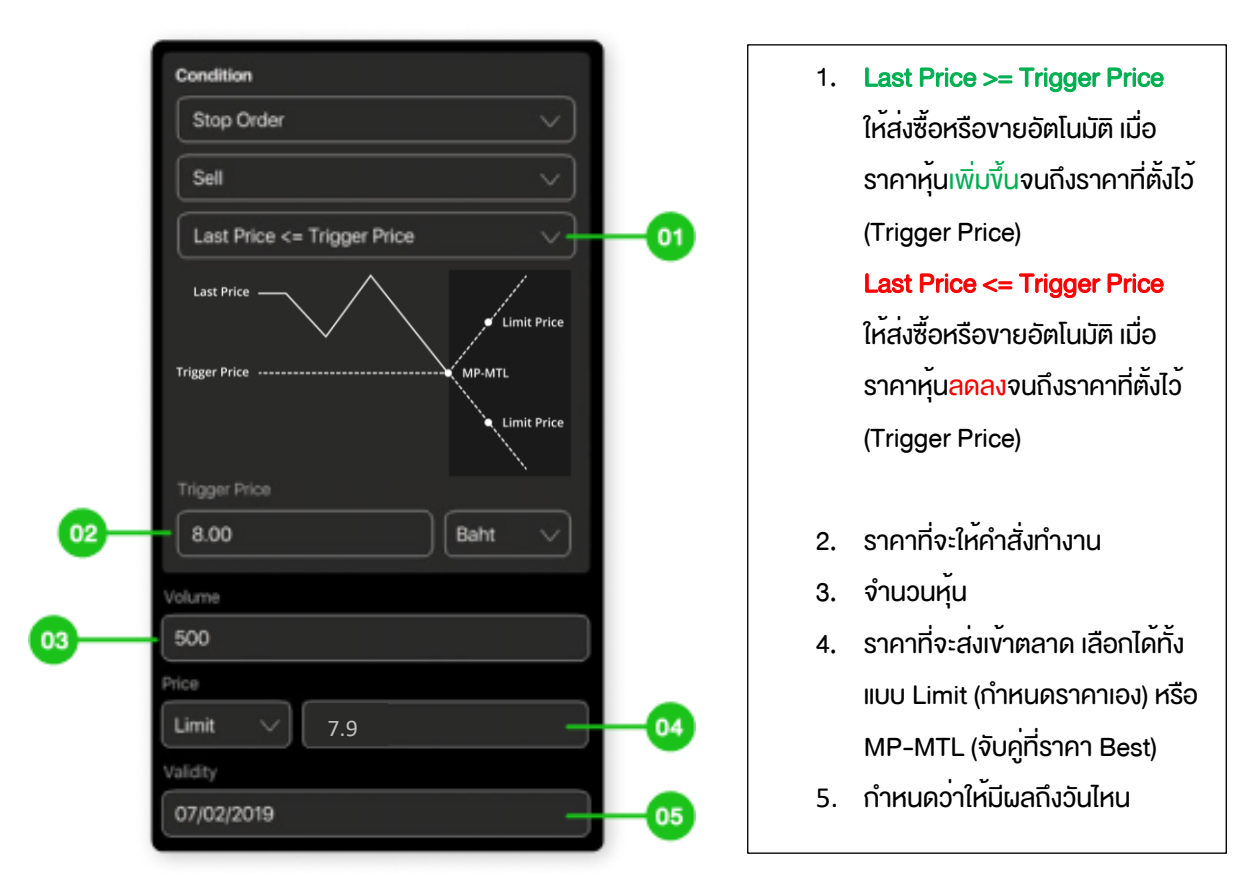

ตัวอย่างการตั้ง Stop Order

ี่มีหุ้น ABC อยู่ในพอร์ตที่ราคา 10 บาท จำนวน 500 หุ้น หากเราต้องการจะ Cut Loss เมื่อหุ้น ABC ราคา<u>ตกลงมา</u>ถึง 8 บาท ให<sup>้</sup>งายทิ้งที่ราคา 7.9 บาท โดยให้มีผลภายใน 1 เดือน ให้ตั้งคำสั่งตามรูป

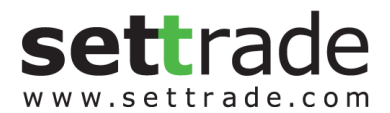

- ส่งคำสั่งอัตโนมัติ เมื่อราคาหุ้นกลับตัวจากราคา High หรือ Low จนถึงส่วนต่างราคาที่ตั้งไว้ (Trigger Amount)
- เป็นแบบยกระดับราคาอัตโนมัติ นั่นคือระบบจะตรวจสอบราคา New High หรือ New Low อัตโนมัติ นับตั้งแต่วันที่ตั้ง Conditional Order เมื่อราคากลับตัวห่างจาก New High/New Low ตามส่วนต่าง Trigger Amount ที่กำหนด
- เมื่อราคาหุ้นขยับขึ้นลงจนห่างจากยอด High/Low ตาม Trigger Amount ที่กำหนด จะส่งคำสั่งเข้า ตลาดในราคา MP-MTL และเป็นคำสั่งรูปแบบ GTC (Good Till Cancel) คือหากไม่ถูกจับคู่ คำสั่งจะอยู่ ยาวจนถึง 30 วันหรือจนกว่าจะถูกยกเลิก

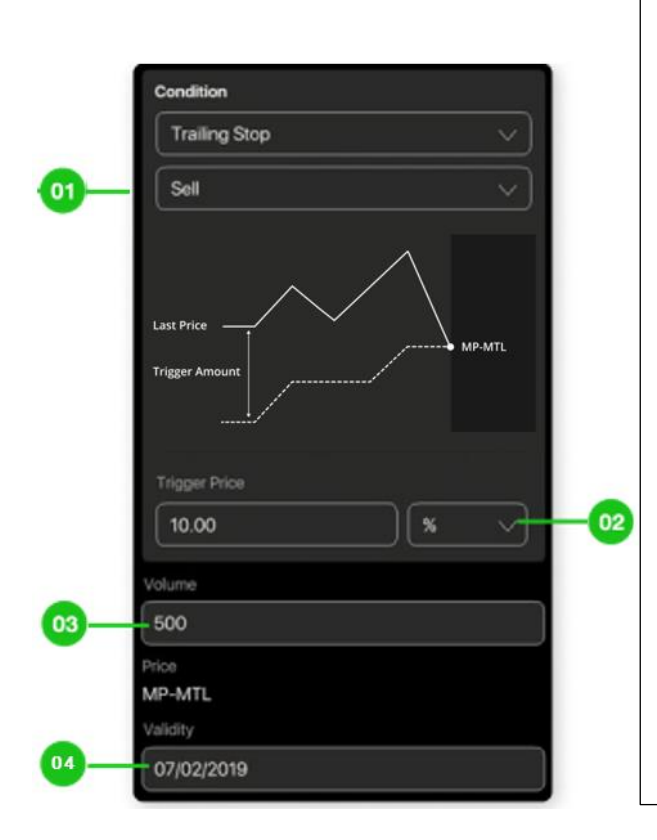

- Trailing Stop ฝั่ง Buy ส่งซื้อหุ้นทันทีเมื่อราคากลับตัวขึ้น จนถึงส่วน ต่างราคาที่ตั้งไว้ (Trigger Amount) เทียบกับ ราคาต่ำสุด
   Trailing Stop ฝั่ง Sell ส่งvายหุ้นทันทีเมื่อราคากลับตัวลง จนถึงส่วน ต่างราคาที่ตั้งไว้ (Trigger Amount) เทียบกับ ราคาสูงสุด
   ส่วนต่างราคานับจาก High หรือ Low ที่จะให้
  - คำสั่งทำงาน
  - 3. จำนวนหุ้น
  - 4. กำหนดว่าให้มีผลถึงวันไหน

\*Trailing Stop จะส่งคำสั่งเข้าตลาดในราคา MP-MTL

ตัวอย่างการตั้ง Trailing Stop

มีหุ้น ABC อยู่ในพอร์ต 500 หุ้น หากต้องการจะ Take Profit เมื่อหุ้น ABC ราคาล่าสุดตกลงมา 10% จากราคา High ให้ งายออกทันที โดยให้มีผลภายใน 1 เดือน ให้ตั้งคำสั่งตามรูป

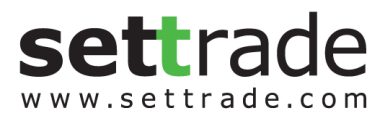

#### 2.2.3 Bracket Order:

- ส่งคำสั่งซื้องายอัตโนมัติ เมื่อราคาล่าสุดขึ้นมาถึงกรอบบน (Upper Price) หรือเมื่อราคาลงมาถึงกรอบ ล่าง (Lower Price) ด้านใดด้านหนึ่งก่อน
- เมื่อราคาหุ้นมาถึงราคา Upper Price หรือ Lower Price ด้านใดด้านหนึ่งก่อน จะส่งคำสั่งเข้าตลาดใน รูปแบบ GTC (Good Till Cancel) คือหากไม่ถูกจับคู่ คำสั่งจะอยู่ยาวจนถึง 30 วันหรือจนกว่าจะถูก ยกเลิก
- ราคาที่จะส่งคำสั่งเข้าตลาดสามารถกำหนดได้เป็น MP-MTL หรือ Limit Price โดย Limit Price จะ สามารถกำหนดราคาได้ไม่เกิน +-5% จากราคาเงื่อนไข

| Condition                                                                                                    |                      |                            |                                                                                                    |
|----------------------------------------------------------------------------------------------------|----------------------|----------------------------|----------------------------------------------------------------------------------------------------|
| Bracket Order                                                                                                    | $\sim$               |                            |                                                                                                    |
| Buy<br>Upper Price<br>Last Price<br>Lower Price<br>Trigger Upper Price<br>12.00<br>12.00<br>1 | rice<br>rice<br>rice | 1.<br>2.<br>3.<br>4.<br>5. | ราคากรอบบน<br>ราคากรอบล่าง<br>จำนวนหุ้น<br>กำหนดราคาที่จะส่งเข้าตลาดเมื่อรา<br>ขึ้นมาถึง Upper Price<br>กำหนดราคาที่จะส่งเข้าตลาดเมื่อรา |
| Volume                                                                                                    |                      | _                          | ດຫມ ແທ Lower Frice<br>• ່ ຈັງ                                                                                                    |
| Juner Price                                                                                                    |                      | 6.                         | กาหนดวาโหมผลกงวนไหน                                                                                                    |
| Limit Order Price<br>Order Price cannot be higher or lower<br>of Trigger Price                                                                                                    |                      |                            |                                                                                                    |
| Lower Price                                                                                                    | 6                    |                            |                                                                                                    |
| Limit Order Price<br>Order Price cannot be higher or lower<br>of Trigger Price                                                                                                    | 05<br>r than 5%      |                            |                                                                                                    |
| Validity                                                                                                    |                      |                            |                                                                                                    |
| Courses -                                                                                                    |                      |                            |                                                                                                    |

• ตัวอย่างการตั้ง Bracket Order

มีหุ้น ABC อยู่ในพอร์ตที่ราคา 10 บาท จำนวน 500 หุ้น หากเราต้องการจะ Cut Loss เมื่อหุ้น ABC ราคาตกลง มาที่ 8 บาท หรือ Take Profit เมื่อหุ้น ABC ราคาขึ้นเป็น 12 บาท โดยให้มีผลภายในวันที่ 7 กุมภาพันธ์ ให้ตั้ง คำสั่งตามรูป

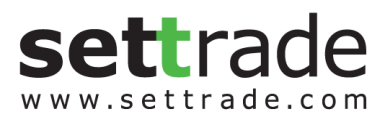

## <u>ข้อควรทราบในการตั้ง Settrade Equity Conditional Order</u>

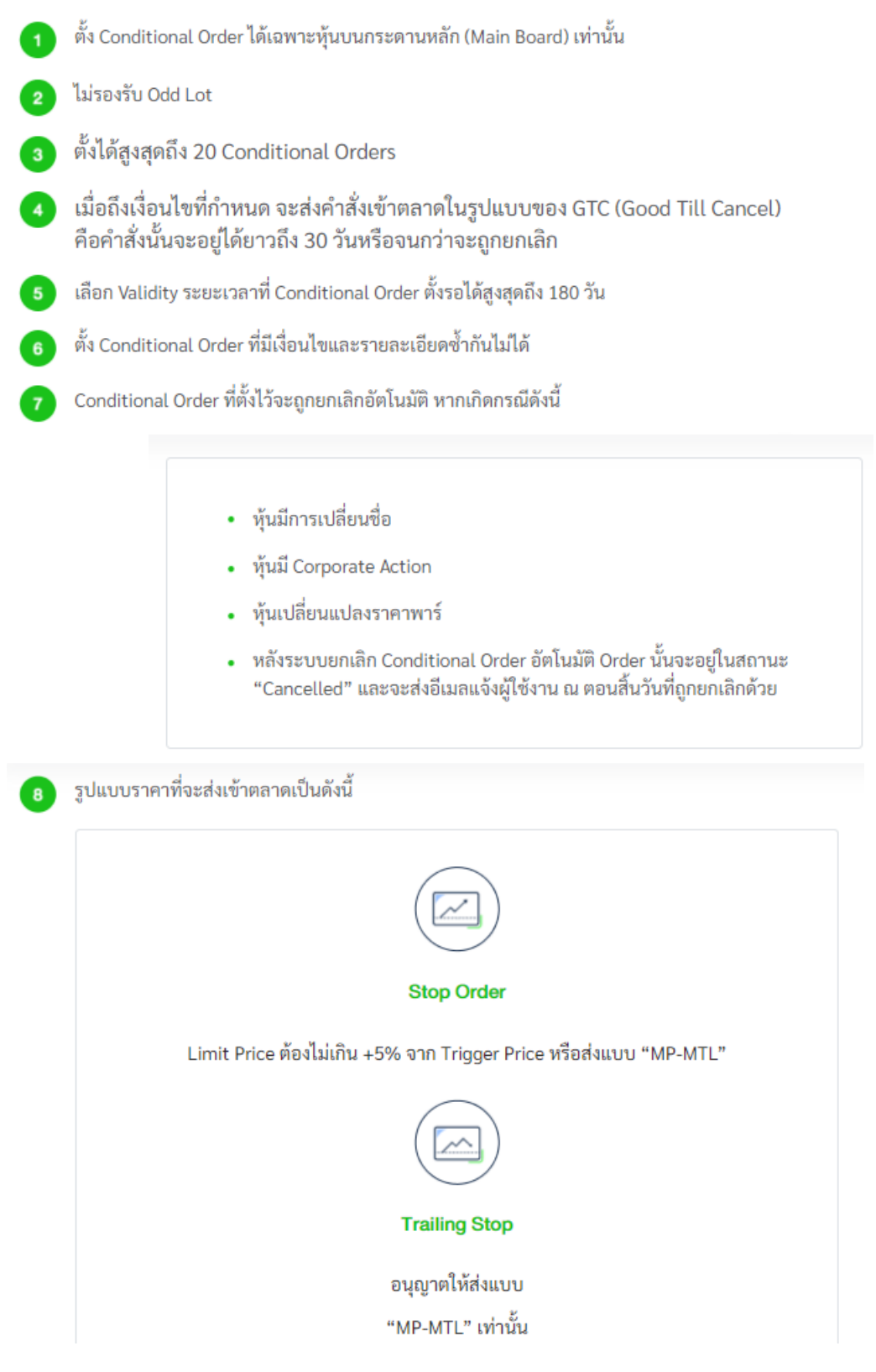

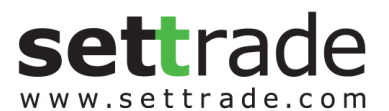

|              | Bracket Order                                                                                                    |  |  |  |  |  |  |  |  |
|--------------|----------------------------------------------------------------------------------------------------|--|--|--|--|--|--|--|--|
|              | Limit Price ต้องไม่เกิน +5% จาก Trigger Price หรือส่งแบบ "MP-MTL"                                                                                                    |  |  |  |  |  |  |  |  |
| 9            | Volume/ Value ต่อคำสั่ง จะถูกตรวจสอบคำสั่งที่ไม่เหมาะสมดังนี้                                                                                                    |  |  |  |  |  |  |  |  |
|              | <ul> <li>ต้องไม่เกิน 20 ล้านบาท</li> <li>MP-MTL จะคิด Value จากราคา Ceiling ทั้ง Buy และ Sell</li> </ul>                                                                                                    |  |  |  |  |  |  |  |  |
| 10 (<br>11 ) | Trigger Price หรือราคาที่จะทำให้คำสั่งทำงาน ต้องเป็นราคา Last เท่านั้น หากหลักทรัพย์ที่ไม่มีสภาพคล่องจะ<br>ไม่มีราคา Last ทำให้ Conditional Order ที่ตั้งไว้ก็จะไม่ถูก Trigger เข้าตลาดๆ<br>หากต้องการตั้ง Conditional Order ของ หุ้นตัวเดียวกัน สามารถตั้งได้ไม่เกิน 4 Orders พร้อมกัน ดังนี้ |  |  |  |  |  |  |  |  |
|              | Order n 1                                                                                                    |  |  |  |  |  |  |  |  |
|              | ตั้ง Stop Order แบบ Last Price ≥ *                                                                                                    |  |  |  |  |  |  |  |  |
|              | Order ਜੋ 2                                                                                                    |  |  |  |  |  |  |  |  |
|              | ตั้ง Stop Order แบบ Last Price ≤ *                                                                                                    |  |  |  |  |  |  |  |  |
|              | Order n ं 3                                                                                                    |  |  |  |  |  |  |  |  |
|              | ตั้ง Trailing Stop แบบ Trailing Buy                                                                                                    |  |  |  |  |  |  |  |  |
|              | Order n 4                                                                                                    |  |  |  |  |  |  |  |  |
|              | ตั้ง Trailing Stop แบบ Trailing Sell                                                                                                    |  |  |  |  |  |  |  |  |
|              | Order n 5                                                                                                    |  |  |  |  |  |  |  |  |
|              | ตั้ง Bracket Order ได้ 1 Order **<br>* Bracket Order จะไม่สามารถตั้งพร้อม Stop Order ได้                                                                                                    |  |  |  |  |  |  |  |  |

\*\* Trigger Price ของ Order (1) ต้องมากกว่า Order (2) เสมอ เพื่อป้องกันการ Activate 2 เงื่อนไขพร้อม กัน

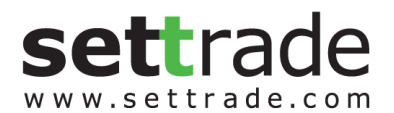

## 2.1.3 การตรวจสอบสถานะการส่งคำสั่งแบบมีเงื่อนไข (Conditional Order Status)

หลังจากที่ส่งคำสั่งแบบ Conditional Order แล้ว สามารถตรวจสอบสถานะได้จากหน้าจอ <u>Cond. Order Status</u> บน Streaming PC, Streaming iPad, Streaming iPhone, Streaming Android ดังนี้

 Streaming PC และ Streaming iPad: รายละเอียด Conditional Order Status จะอยู่ด้านล่าง ต่อจาก ส่วน Place Conditional Order

| Car | Cancel Cond. Order Refresh |            |      |                       |               |            |           |  |  |  |  |
|-----|----------------------------|------------|------|-----------------------|---------------|------------|-----------|--|--|--|--|
|     | Symbol                     | Cond. Type | Side | Trigger Cond.         | Trigger Price | Valid Til  | Status    |  |  |  |  |
|     | AAV                        | Stop       | В    | Last >= Trigger Price | 5.30          | 23/05/2016 | Activated |  |  |  |  |
|     | AOT                        | Stop       | В    | Last >= Trigger Price | 390.00        | 23/05/2016 | Activated |  |  |  |  |
|     | DCON                       | Stop       | в    | Last >= Trigger Price | 0.67          | 25/05/2016 | Cancelled |  |  |  |  |
|     | AAV                        | Stop       | В    | Last >= Trigger Price | 5.75          | 25/05/2016 | Activated |  |  |  |  |

 Streaming iPhone และ Streaming Android: รายละเอียด Conditional Order Status จะอยู่ใน Tab ด้านล่าง ต่อจากส่วน Place Conditional Order

| Pk | ace Cond. | Order   | Co  | nd. Order Status |
|----|-----------|---------|-----|------------------|
| Ca | ncel Con  | d. Orde | r   | Refresh          |
|    | Symbol    | Cond. T | ype | Status           |
|    | AAV       | Stop    | )   | Activated        |

ซึ่งหน้าจอ Cond. Order Status แบ่งย่อยได้เป็น 2 ส่วน ได้แก่

ส่วนที่ 1: ส่วนการแสดง Order Status และ Order Detail

| QH   | Stop     | В | Last >= Trigger Price        | 2.30   | 25/05/2016 | Cancelled       |
|------|----------|---|------------------------------|--------|------------|-----------------|
| QH   | Stop     | В | Last >= Trigger Price        | 2.32   | 26/05/2016 | Activating      |
| HANA | Trailing | S | Last <= High - Trigger Price | 10.00% | 27/05/2016 | Waiting Trigger |
| BAY  | Stop     | В | Last <= Trigger Price        | 33.00  | 25/05/2016 | Waiting Trigger |

- แสดงสถานะของการส่งคำสั่ง Conditional Order ที่ได้ส่งไป โดยแยกตามบัญชีที่ส่ง
- แสดงรายละเอียดงอง Conditional Order แยกตามแต่ละรายการ
- สามารถกดเพื่อดูรายละเอียดงองคำสั่งแบบละเอียดได<sup>้</sup> โดยกดที่ Cond. Order นั้นๆ
  - หากเปิดจากบน Streaming PC เมื่อกดที่ Cond. Order นั้นๆ จะแสดง Popup หน้า Order
     Detail ขึ้นมา

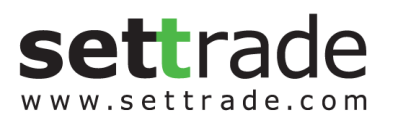

| Order No.   | CO-1684814028-1                  | Condition Type         | Stop                                  | Account No. | 19570751   |
|-------------|----------------------------------|------------------------|---------------------------------------|-------------|------------|
| Symbol      | SCC                              | Entry Date             | 23/05/2023                            | Front Type  | SEOS       |
| Side        | Buy                              | Price                  | MP-MTL                                | Entry Time  | 10:53:48   |
| Condition   | Last ≤ Trigger Price<br>(200.00) | Last Trailing<br>Point | -                                     | Volume      | 100        |
| Status      | Waiting Trigger                  | Status Meaning C       | Order has been waiting<br>for trigger | Valid Till  | 26/05/2023 |
| Reject Code | -                                | Reject Meaning         | -                                     |             |            |
| Enter ID    | 0027                             | Active Date            | -                                     | Active Time | -          |
| Cancel ID   | -                                | Cancel Date            | -                                     | Cancel Time | -          |

 หากเปิดจากบน Streaming iPhone, iPad, Android เมื่อกดที่ Cond. Order นั้นๆ จะเป็นการ งยายส่วน Order Detail ออก (ยังอยู่ที่หน้าจอเดิม) หากต้องการปิดส่วน Order Detail ให้กดที่ Order นั้นๆ อีกครั้ง

| Cancel Cond. Order |            |               | Refresh            |                |            |              |                      |
|--------------------|------------|---------------|--------------------|----------------|------------|--------------|----------------------|
| 📄 Symbo            | Cond. 1    | уре           | Status             |                |            |              |                      |
| AAV                | Stop       | )             | Activated          | HANA           | Trailir    | ng \         | Waiting Trigger      |
| Entry Date         | 11/05/2016 |               | 09:51:50           | Entry Date     | 19/05/2016 | Entry Time   | 12:04:00             |
| Order #            |            | CO-1          | 462935110629-1     | Order #        |            |              | CO-1463634246-       |
| Valid Til          |            |               | 23/05/2016         | Valid Til      |            |              | 27/05/2010           |
| Trigger Cond       |            | Las           | t >= Trigger Price | Trigger Cond   |            | Last <= H    | High - Trigger Price |
| Trigger Price      |            |               | 5.30               | Trigger Price  |            |              | 10.009               |
| Symbol             | AAV        | Side          | BUY                | Symbol         | HANA       | Side         | SELI                 |
|                    | 5.25       |               | 200                | Price          | MP-MTL     |              | 500                  |
| Activate Date      | 11/05/2016 | Activate Time | 09:58:08           | Activate Date  |            | Activate Tir |                      |
| Cancel Date        |            | Cancel Time   | -                  | Cancel Date    |            | Cancel Tim   |                      |
| Reject Code        |            |               |                    | Reject Code    |            |              |                      |
| Reject Meaning     |            |               |                    | Reject Meaning |            |              |                      |
| Status Meaning     |            | Order ha      | s been activated   | Status Meaning | Order      | has been     | waiting for trigger  |

- รายละเอียดงอง Conditional Order Status ที่แสดงบนหน้าจอมีดังนี้
  - Symbol: แสดง Symbol ของ Conditional Order ที่ส่ง
  - Cond. Type: แสดงประเภทของ Conditional Order (Stop หรือ Trailing)
  - Side: แสดง Side ของ Conditional Order ที่ส่ง (Buy หรือ Sell)
  - Trigger Cond.: แสดง Trigger Cond. ของ Conditional Order ที่ส่งตาม Cond. Type
  - Trigger Price: แสดง Trigger Price ที่กำหนดตาม Cond. Type
  - Last Trailing Point: แสดงค่าล่าสุดของ Trailing Point
  - Valid: แสดงวันที่ที่ Conditional Order จะยังคง Valid ในระบบ
  - Status: แสดง Status ของ Conditional Order

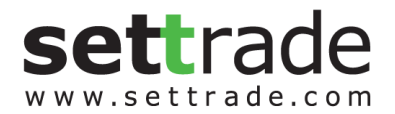

- ความหมายของ Conditional Order Status มีดังนี้

| Status          | Meaning                                                                                                    |
|-----------------|----------------------------------------------------------------------------------------------------|
| Waiting Trigger | ระบบ Settrade ได้รับ Conditional Order ที่ตั้งไว้แล้ว และกำลังรอให้ราคาถึง<br>เงื่อนไงที่ตั้งไว้                                                                                       |
| Activated       | Conditional Order ที่ตั้งไว้ ได้รับการ Trigger เมื่อถึงราคาเงื่อนไงที่ได้ตั้งไว้ และ<br>Settrade ทำการส่ง order เข้าระบบตลท.                                                           |
| Cancelled       | Conditional Order นั้นถูกยกเลิกโดยผู้ใช้งานเอง รวมถึงกรณีที่ระบบ<br>Settrade ทำการยกเลิกให้โดยอัตโนมัติหากมี Corporate Action, เมื่อชื่อย <sup>่</sup> อ<br>หลักทรัพย์มีการเปลี่ยนแปลง |
| Expired         | กรณี Conditional Order ที่ตั้งไว้หมดอายุ (เลย Valid Til Date)<br>(Note: หากวันหมดอายุตรงกับวันหยุดทำการ Conditional Order นั้น จะถูก<br>Expired ในเช <sup>้</sup> าของวันทำการถัดไป)   |
| Rejected        | กรณีส่ง Conditional Order เข้าระบบตลท. แล้วเกิด error ทำให้ไม่สามารถส่ง<br>คำสั่งได้                                                                                                   |

Conditional Order Status หากได้รับการ Activated/Cancelled/Expired ไปแล้ว จะถูกเก็บไว้แสดงใน หน้า Conditional Order Status จนถึงวัน Expiry Date/Valid Til ที่ได้เซ็ตไว้ เมื่อถึงกำหนด Expiry Date ระบบทำการเคลียร์ Order นั้นออกไปจากหน้าจอ

<u>ส่วนที่ 2</u>: ข<sup>้</sup>อมูลเลขที่บัญชีและวงเงิน

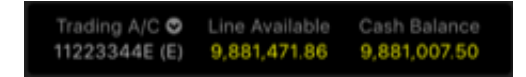

- Trading A/C: แสดงเฉพาะบัญชีหุ้น สามารถกด 🔯 เพื่อเปลี่ยน A/C ได้
- ข้อมูลวงเงิน: แสดงข้อมูลวงเงินของบัญชีนั้นๆ ได้แก่ Line Available, Cash Balance
- แสดง A/C เดียวกับหน<sup>้</sup>า Place Cond. Order

# 2.1.4 การยกเลิกคำสั่งซื้องายแบบมีเงื่อนไง (Cancel Conditional Order)

หากผู้ใช้งาน ต<sup>้</sup>องการยกเลิกคำสั่ง Conditional Order ที่ได้ตั้งไว้ และยังไม่ได้ถูก Trigger ส่งเข้าตลาดฯ สามารถ ทำได้ที่หน้าจอ <u>Cond. Order Status</u> ตามขั้นตอนดังนี้

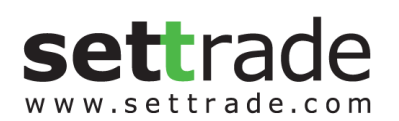

| Car | Cancel Cond. Order Refresh |            |      |                              |               |            |                 |  |  |  |  |  |
|-----|----------------------------|------------|------|------------------------------|---------------|------------|-----------------|--|--|--|--|--|
|     | Symbol                     | Cond. Type | Side | Trigger Cond.                | Trigger Price | Valid Til  | Status          |  |  |  |  |  |
|     | AAV                        | Stop       | В    | Last >= Trigger Price        | 5.30          | 23/05/2016 | Activated       |  |  |  |  |  |
|     | AOT                        | Stop       | В    | Last >= Trigger Price        | 390.00        | 23/05/2016 | Activated       |  |  |  |  |  |
|     | DCON                       | Stop       | В    | Last >= Trigger Price        | 0.67          | 25/05/2016 | Cancelled       |  |  |  |  |  |
|     | AAV                        | Stop       | В    | Last >= Trigger Price        | 5.75          | 25/05/2016 | Activated       |  |  |  |  |  |
|     | AAV                        | Trailing   | S    | Last <= High - Trigger Price | 10.00%        | 25/05/2016 | Rejected        |  |  |  |  |  |
|     | AAV                        | Stop       | S    | Last <= Trigger Price        | 5.70          | 29/05/2016 | Rejected        |  |  |  |  |  |
|     | BTS                        | Stop       | В    | Last <= Trigger Price        | 9.15          | 23/05/2016 | Activated       |  |  |  |  |  |
|     | QH                         | Stop       | В    | Last >= Trigger Price        | 2.30          | 25/05/2016 | Cancelled       |  |  |  |  |  |
|     | QH                         | Stop       | В    | Last >= Trigger Price        | 2.32          | 26/05/2016 | Activating      |  |  |  |  |  |
|     | HANA                       | Trailing   | S    | Last <= High - Trigger Price | 10.00%        | 27/05/2016 | Waiting Trigger |  |  |  |  |  |
|     | BAY                        | Stop       | В    | Last <= Trigger Price        | 33.00         | 25/05/2016 | Waiting Trigger |  |  |  |  |  |
|     | DTAC                       | Stop       | В    | Last >= Trigger Price        | 55.00         | 17/06/2016 | Waiting Trigger |  |  |  |  |  |
|     | GL                         | Trailing   | В    | Last >= Low + Trigger Price  | 5.00%         | 17/06/2016 | Waiting Trigger |  |  |  |  |  |
|     | DTAC                       | Trailing   | S    | Last <= High - Trigger Price | 10.00%        | 17/06/2016 | Activating      |  |  |  |  |  |

- เลือก Tick จาก 🗖 ที่อยู่ข้างหน้า Conditional Order ที่ต้องการจะ Cancel
- จากนั้นกดที่ Cancel Cond. Order ด้านบน
- ระบบจะขึ้น Popup Cancel Confirmation ขึ้นมา ให้ตรวจสอบความถูกต้องว่าเป็น Conditional Order ที่ ต้องการ Cancel หรือไม่
- จากนั้นให<sup>้</sup>กรอก PIN และกด Confirm เพื่อยืนยันการยกเลิก
- หากต้องการ Cancel Conditional Order พร้อมกันหลายๆ Order ให้เลือก Tick จาก v้างหน้า order ที่ ต้องการยกเลิก และกด Cancel Cond. Order
- หากต้องการ Cancel Conditional Order ทั้งหมดในครั้งเดียว สามารถกดเลือกที่ ตรงบรรทัดบนสุด ข้างหน้าคำว่า "Symbol" และกด Cancel Cond. Order
- กดปุ่ม Refresh เพื่อทำการดึงข้อมูล/สถานะล่าสุดขึ้นมาแสดง

นอกจากจะตรวจสอบสถานะและทำการยกเลิก Conditional Order ที่ได้ส่งไปแล้ว จากหน้าจอบน Streaming PC, Streaming iPad, Streaming iPhone, Streaming Android ดังที่กล่าวไปด้านบน ผู้ใช้งานก็สามารถตรวจสอบและ ยกเลิกคำสั่งได้จากหน้าจอ JSP โดย login เข้ามาจะพบเมนูทางซ้ายมือชื่อว่า "**Conditional Order Status**"

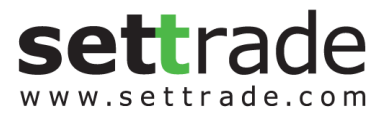

| Conditional Order Status Last Updated : Wed May 11 15:28:56 ICT 2016 |                                 |                      |                            |               |               |                             |               |       |        |         |                     |                  |            |                    |        |        |
|----------------------------------------------------------------------|---------------------------------|----------------------|----------------------------|---------------|---------------|-----------------------------|---------------|-------|--------|---------|---------------------|------------------|------------|--------------------|--------|--------|
|                                                                      | Order Status                    |                      |                            |               |               |                             |               |       |        |         |                     |                  |            |                    |        |        |
|                                                                      | Trading Account No. 12345678E V |                      |                            |               |               |                             |               |       |        |         |                     |                  |            |                    |        |        |
|                                                                      |                                 |                      |                            |               |               |                             |               |       |        |         |                     |                  | Insert     | PIN for Ca         | ncel   |        |
|                                                                      | Enter<br>ID                     | Account<br><u>No</u> | Conditional<br>Order No    | <u>Symbol</u> | Entry<br>Date | <u>Entry</u><br><u>Time</u> | Cond.<br>Type | Side  | Price  | Volume  | Trigger<br>Cond.    | Trigger<br>Price | Valid Til  | Status             | Cancel | Detail |
|                                                                      |                                 | 12345678E            | CO-<br>1461130145556-<br>1 | ADVA08C1606A  | 20/04/2016    | 12:29:05                    | Stop          | BUY   | 0.00   | 200     | Last<br>Price<br>>= | 0.03             | 16/05/2016 | Cancelled          |        | Detail |
|                                                                      |                                 | 12345678E            | CO-<br>1462935110629-<br>1 | AAV           | 11/05/2016    | 09:51:50                    | Stop          | BUY   | 5.25   | 200     | Last<br>Price<br>>= | 5.30             | 23/05/2016 | Activated          |        | Detail |
| itus                                                                 |                                 | 12345678E            | CO-<br>1462935184140-<br>1 | AOT           | 11/05/2016    | 09:53:04                    | Stop          | BUY   | 390.00 | 100     | Last<br>Price<br>>= | 390.00           | 23/05/2016 | Activated          |        | Detail |
|                                                                      |                                 | 12345678E            | CO-<br>1462935800776-<br>1 | DCON          | 11/05/2016    | 10:03:20                    | Stop          | BUY   | 0.68   | 990,000 | Last<br>Price<br>>= | 0.67             | 25/05/2016 | Waiting<br>Trigger |        | Detail |
|                                                                      |                                 | 12345678E            | CO-<br>1462943158-1        | AAV           | 11/05/2016    | 12:05:58                    | Stop          | BUY   | 5.80   | 100     | Last<br>Price<br>>= | 5.75             | 25/05/2016 | Waiting<br>Trigger |        | Detail |
|                                                                      |                                 | 12345678E            | CO-<br>1462943375-1        | AAV           | 11/05/2016    | 12:09:35                    | Trailing      | SELL  | 0.00   | 200     | Percent             | 10.00            | 25/05/2016 | Waiting<br>Trigger |        | Detail |
|                                                                      |                                 | 12345678E            | CO-<br>1462943856-1        | AAV           | 11/05/2016    | 12:17:36                    | Stop          | SELL  | 5.85   | 4,000   | Last<br>Price<br><= | 5.70             | 29/05/2016 | Waiting<br>Trigger |        | Detail |
|                                                                      |                                 | 12345678E            | CO-<br>1462943992-1        | BTS           | 11/05/2016    | 12:19:52                    | Stop          | BUY   | 9.20   | 500     | Last<br>Price<br><= | 9.15             | 23/05/2016 | Activated          |        | Detail |
|                                                                      |                                 | 12345678E            | CO-<br>1462949271-1        | QH            | 11/05/2016    | 13:47:51                    | Stop          | BUY   | 2.32   | 100     | Last<br>Price<br>>= | 2.30             | 25/05/2016 | Waiting<br>Trigger |        | Detail |
|                                                                      |                                 |                      |                            |               | 5             | ettrade Co                  | onditional    | Order | Term o | f Use   |                     |                  |            |                    |        |        |

- เลือก Trading Account No. ที่ต<sup>้</sup>องการจาก Drop-down List ด<sup>้</sup>านบน
- หน้าจอจะแสดงรายละเอียดของ Conditional Order ของ Account No. นั้นๆ โดยสามารถกดที่ "Detail"
   เพื่อดูรายละเอียดทั้งหมดของ Order นั้นๆได้
- หากต<sup>้</sup>องการ Cancel ทำได<sup>้</sup> 2 วิธีคือ
  - เลือก tick จาก Ussทัดของ Order ที่ต้องการ Cancel และยืนยัน
  - O กดจาก "Detail" ของ Order ที่ต้องการ Cancel >> เลือก "Cancel Order" และยืนยัน

| Condition Order Details |                                  |                        |                                    |               |            |  |  |
|-------------------------|----------------------------------|------------------------|------------------------------------|---------------|------------|--|--|
| Condition Order         | CO-1534891888-<br>1              | Cond. Type             | Stop                               | Account No.   | 0557948    |  |  |
| No.                     |                                  |                        | 5100                               | Front Type    | FIS        |  |  |
| Symbol                  | BCPG                             | Entry Date             | 22/08/2018                         | Entry Time    | 05:51:28   |  |  |
| Side                    | SELL                             | Price                  | MP-MTL                             | Volume        | 5,000      |  |  |
| Condition               | Last <= Trigger<br>Price (17.50) | Last Trailing<br>Point | 17.30                              | Valid Til     | 31/08/2018 |  |  |
| Status                  | Waiting Trigger                  | Status Meaning         | Order has been waiting for trigger |               |            |  |  |
| Reject Code             |                                  | Reject Meaning         |                                    |               |            |  |  |
| Enter ID                |                                  | Activate Date          |                                    | Activate Time |            |  |  |
| Cancel ID               |                                  | Cancel Date            |                                    | Cancel Time   |            |  |  |

Cancel Order

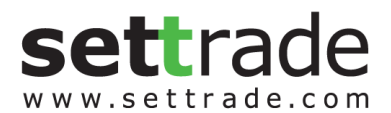

## 3. การยกเลิก Equity Conditional Order โดยอัตโนมัติจากระบบ

ระบบจะทำการยกเลิก Conditional Order ให้โดยอัตโนมัติ สำหรับกรณีดังต่อไปนี้

- Symbol มีการเปลี่ยนแปลงชื่อย่อ โดยระบบจะยกเลิก Conditional Order ที่มี Symbol นั้นตอนสิ้นวันก่อน วันที่มีผลจริง
- Symbol ที่ตั้งไว้มี Corporate Action โดยระบบจะยกเลิก Conditional Order นั้นตอนสิ้นวันก่อนหุ้นขึ้น เครื่องหมาย หรือหากมีการเปลี่ยนแปลงราคาพาร์ จะยกเลิกตอนสิ้นวันก่อนวันที่มีผลจริง เพื่อลดผลกระทบ จากราคาที่อาจจะเปลี่ยนแปลงไปจากผลประโยชน์ที่จะได้รับ ทั้งนี้ผู้ใช้งานสามารถตั้ง Conditional Order ได้ ใหม่หลังจากที่ Order นั้นถูกยกเลิกไปแล้ว

| Corporate Action                                                   | Sign                                    |
|--------------------------------------------------------------------|-----------------------------------------|
| ผู้ซื้อหลักทรัพย์ไม่ได้สิทธิรับเงินปันผล                           | XD (Excluding Dividend)                 |
| ผู้ซื้อหลักทรัพย์ไม่ได้สิทธิจองซื้อหุ้นออกใหม่                     | XR (Excluding Right)                    |
| ผู้ซื้อหลักทรัพย์ไม่ได้สิทธิทุกประเภทที่บริษัทประกาศ               | XA (Excluding All)                      |
| ให้ในคราวนั้น                                                      |                                         |
| ผู้ซื้อหลักทรัพย์ไม่ได้สิทธิรับใบสำคัญแสดงสิทธิที่จะ               | XW (Excluding Warrant)                  |
| ซื้อหลักทรัพย์                                                     |                                         |
| ผู้ซื้อหลักทรัพย์ไม่ได้สิทธิรับเงินต <sup>ั</sup> นที่บริษัทประกาศ | XP (Excluding Principal)                |
| จ่ายคืนในคราวนั้น                                                  |                                         |
| ผู้ซื้อหลักทรัพย์ไม่มีสิทธิในการรับเงินคืนจากการ                   | XN (Excluding Capital Return)           |
| ลดทุน                                                              |                                         |
| ผู้ซื้อหลักทรัพย์ไม่ได้สิทธิรับใบสำคัญแสดงสิทธิใน                  | XS (Excluding Short-term Warrant)       |
| การจองซื้อหลักทรัพย์ระยะสั้น                                       |                                         |
| ผู้ซื้อหลักทรัพย์ไม่ได้สิทธิรับใบสำคัญแสดงสิทธิใน                  | XT (Excluding Transferable Subscription |
| การซื้อหุ้นเพิ่มทุนที่โอนสิทธิได้                                  | Right)                                  |
| ผู้ซื้อหลักทรัพย์ไม่ได้สิทธิรับดอกเบี้ย                            | XI (Excluding Interest)                 |
| ผู้ซื้อหลักทรัพย์ไม่ได้สิทธิจองซื้อหุ้นออกใหม่ในกรณี               | XB (Excluding Other Benefit)            |
| ต่อไปนี้                                                           |                                         |
| การเปลี่ยนแปลงราคาพาร์                                             | -                                       |

์ ทั้งนี้หากมีการยกเลิก Conditional Order จากระบบ จะมีการส่งอีเมล์แจ้งผู้ใช้งาน (Investor) ณ ตอนสิ้นวันด้วย

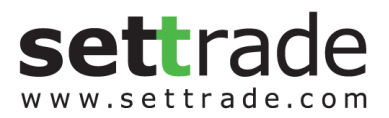

# <u>4. การแจ้งเตือนจากระบบ Equity Conditional Order</u>

ผู้ใช้งาน (Investor) ควรมีอีเมล์อยู่ในระบบเซ็ทเทรด เพื่อที่ระบบจะจัดส่ง Notifications ผ่านช่องทาง Mobile และ อีเมล์แจ้งผู้ใช้งาน (Investor) สำหรับเหตุการณ์ต่อไปนี้

- กรณีที่ระบบ Settrade Conditional Order มีปัญหา จะมีการส่งการแจ้งเตือนออกไปทันที่ผ่านอีเมล์ถึง ผู้ใช้งานที่มี Conditional Order so Trigger อยู่ในระบบ
- กรณี Conditional Order ได้รับการ Activated, Expired หรือ Cancelled (จากระบบตามกรณีในข้อ 3.)
   ระบบจะส่ง Notifications ผ่านช่องทาง Mobile แบบ Real-time และอีเมล์แจ้งเตือน ณ สิ้นวันทำการ
- กรณีที่ระบบทำการยกเลิก Conditional Order ให้โดยอัตโนมัติจากกรณี Corporate Action และการ เปลี่ยนแปลงชื่อย่อหลักทรัพย์ ดังที่กล่าวไปแล้วในง้อ 3 โดยระบบจะส่ง Notifications ผ่านช่องทาง Mobile แบบ real-time และอีเมล์แจ้งเตือน ณ สิ้นวันทำการซึ่ง ระบบจะดำเนินการ Cancel ให้ 2 รอบคือ
  - ณ สิ้นวันของวันทำการ ก่อนวันที่มีผลประมาณ 17.00 น. 17.30 น.
  - ตอนเช้าก่อนตลาดเปิดของวันที่มีผลประมาณ 07.00 น. 08.00 น. (เนื่องจากจะมีกรณีที่ยัง สามารถส่ง Offline Order ได้ก่อนเกิด Corporate Action)

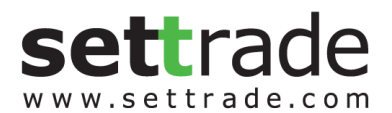

## <u>5. FAQ</u>

## Q: Conditional Order คืออะไร

A: คือฟังก์ชันส่งคำสั่งอัตโนมัติเมื่อราคาถึงเงื่อนไขที่กำหนด โดยมี 3 กลยุทธ์ให้เลือกคือ Stop Order, Trailing Stop และ Bracket Order

# Q: Stop Order คืออะไร

A:

Stop Order แบบ >= (มากกว่าหรือเท่ากับ)

- ให้ส่งซื้อหรืองายอัตโนมัติ เมื่อราคาหุ้นเพิ่มขึ้นจนถึงราคาที่ตั้งไว้ (Trigger Price)
- โดยราคาที่จะส่งคำสั่งเข้าตลาดสามารถกำหนดได้เป็น MP-MTL หรือ Limit Price โดย Limit Price จะ สามารถกำหนดราคาได้ไม่เกิน +-5% จากราคาเงื่อนไข

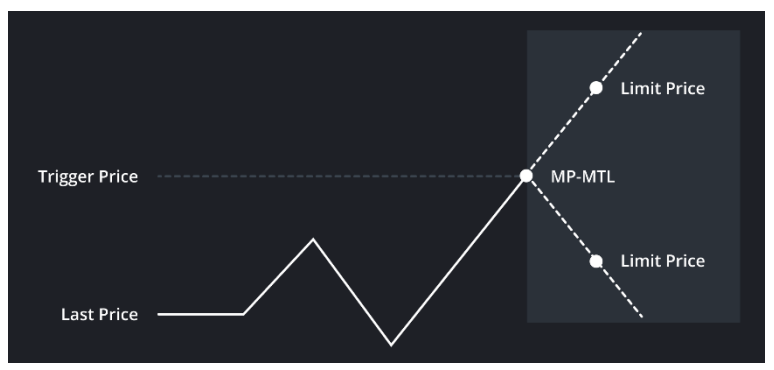

Stop Order แบบ <= (น้อยกว่าหรือเท่ากับ)

- ให้ส่งซื้อหรืองายอัตโนมัติ เมื่อราคาหุ้น<mark>ลดลง</mark>จนถึงราคาที่ตั้งไว้ (Trigger Price)
- โดยราคาที่จะส่งคำสั่งเข้าตลาดสามารถกำหนดได้เป็น MP-MTL หรือ Limit Price โดย Limit Price จะ สามารถกำหนดราคาได้ไม่เกิน +-5% จากราคาเงื่อนไข

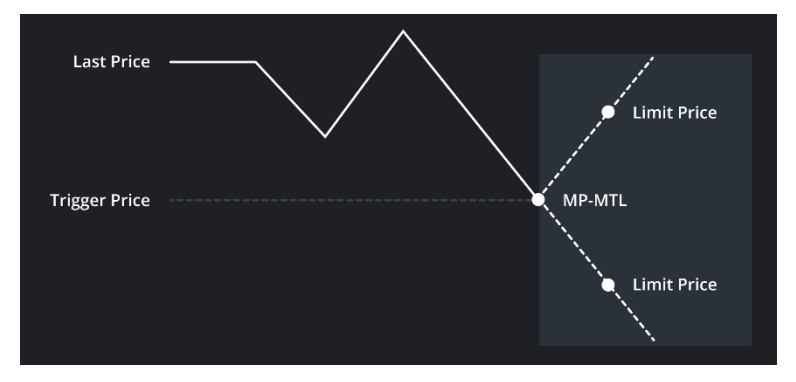

# Q: Trailing Stop คืออะไร

A: Trailing Stop ฝั่ง Buy

- ส่งซื้อหุ้นทันทีเมื่อราคากลับตัวขึ้น จนถึงส่วนต่างราคาที่ตั้งไว้ (Trigger Amount)

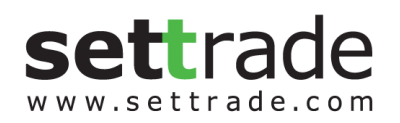

 โดยส่วนต่างราคาสามารถกำหนดเลือกได้ทั้งหน่วย บาท หรือ เปอร์เซ็นต์ และราคาที่จะส่งคำสั่งเข้าตลาดจะ เป็น MP-MTL

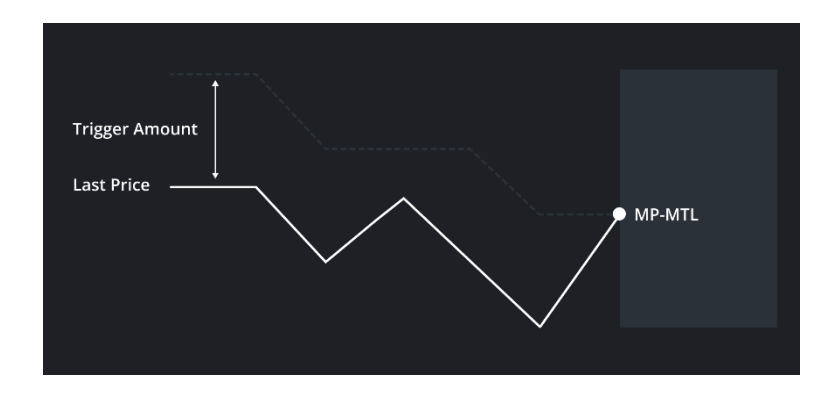

Trailing Stop ฝั่ง Sell

- ส่งงายหุ้นทันทีเมื่อราคา<mark>กลับตัวลง</mark> จนถึงส่วนต่างราคาที่ตั้งไว้ (Trigger Amount)
- โดยส่วนต่างราคาสามารถกำหนดเลือกได้ทั้งหน่วย บาท หรือ เปอร์เซ็นต์ และราคาที่จะส่งคำสั่งเข้าตลาดจะ เป็น MP-MTL

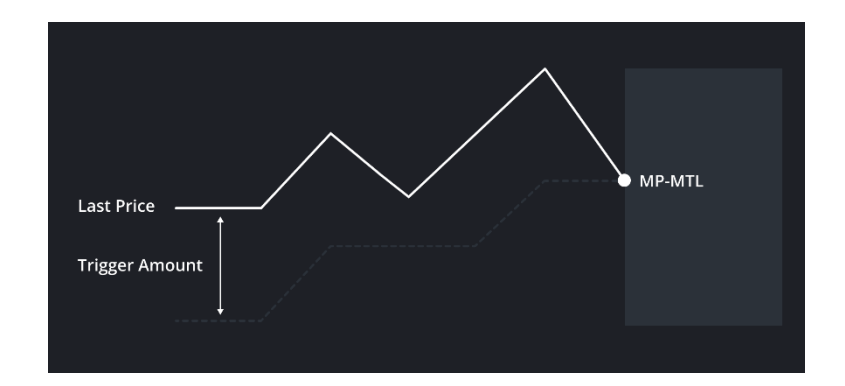

### Q: Bracket Order คืออะไร

A: ส่งซื้อหรืองายหุ้นอัตโนมัติ โดยตั้งเงื่อนไงได้ทั้งงาขึ้น (Trigger Upper Price) และ งาลง (Trigger Lower Price)

- ตั้ง Buy : เพื่อซื้อหุ้นเมื่อราคาขึ้นมาถึงกรอบบน (Upper Price) หรือเมื่อราคาลงมาถึงกรอบล่าง (Lower Price) ด้านใดด้านหนึ่งก่อน
- ตั้ง Sell : เพื่องายหุ้นเมื่อราคาขึ้นมาถึงกรอบบน (Upper Price) หรือเมื่อราคาลงมาถึงกรอบล่าง (Lower Price) ด้านใดด้านหนึ่งก่อน
- โดยราคาที่จะส่งคำสั่งเข้าตลาดสามารถกำหนดได้เป็น MP-MTL หรือ Limit Price โดย Limit Price จะ สามารถกำหนดราคาได้ไม่เกิน +-5% จากราคาเงื่อนไข

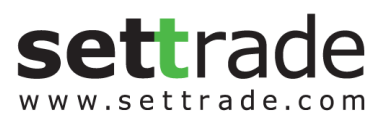

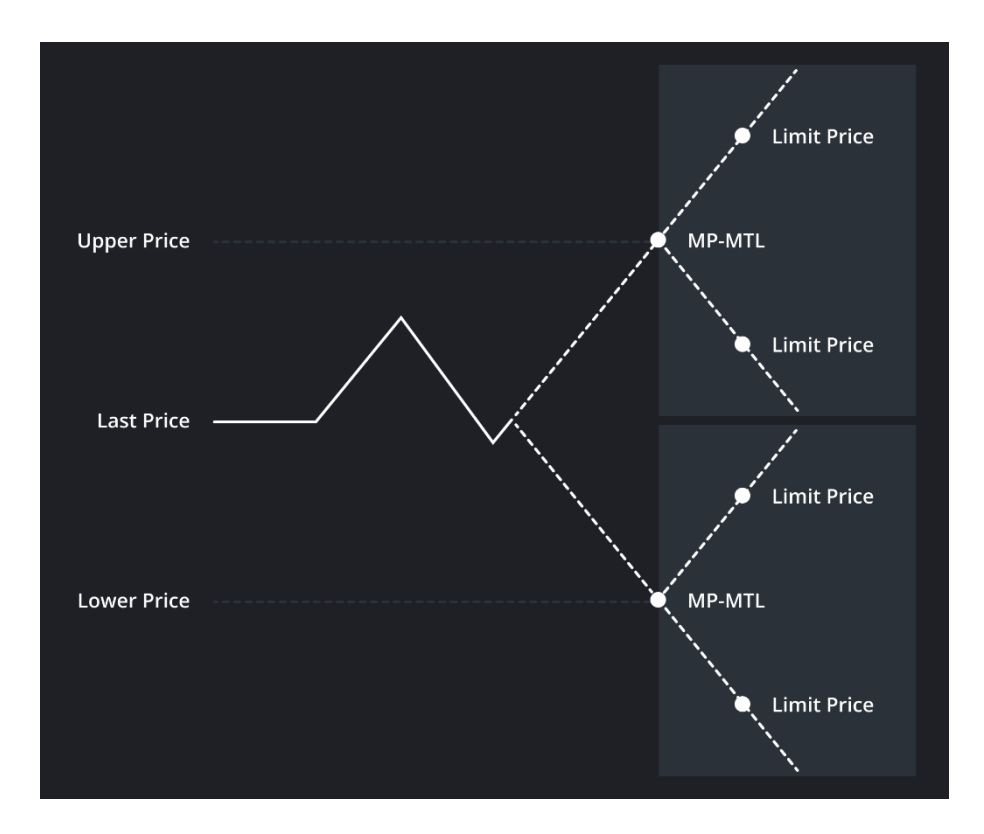

# Q: สามารถใช้งาน Settrade Conditional Order ได้ผ่านช่องทางไหนบ้าง

A UU Streaming PC, iPhone, iPad IIA: Android

# Q: หากเปิดโปรแกรมแล้วไม่พบ Settrade Conditional Order จะทำอย่างไร

A: โบรกเกอร์ของท่านไม่ได้ให้บริการ Settrade Conditional Order โดยท่านสามารถตรวจสอบโบรกเกอร์ที่ให้บริการได้ ที่นี่ <u>https://www.settrade.com/th/services-and-tools/brokers</u>

# Q: หากเข้าใช้งานแล้วพบเมนู Settrade Conditional Order แต่ไม่มีสิทธิสำหรับเข้าใช้งาน

A: รบกวนลูกค<sup>้</sup>าติดต่อโบรกเกอร์เพื่อสอบถามเงื่อนไขการใช<sup>้</sup>บริการ

# Q: ข้อกำหนด สำหรับการตั้ง Settrade Conditional Order

A:

- 1. ตั้ง Conditional Order ได้เฉพาะหุ้นบนกระดานหลัก (Main Board) เท่านั้น
- 2. ไม่รองรับ Odd Lot
- 3. ตั้งได้สูงสุดถึง 20 Conditional Orders
- เมื่อถึงเงื่อนไขที่กำหนด จะส่งคำสั่งเข้าตลาดในรูปแบบของ GTC (Good Till Cancel) คือคำสั่งนั้นจะอยู่ได้ยาวถึง 30 วันหรือจนกว่าจะถูกยกเลิก
- 5. เลือก Validity ระยะเวลาที่ Conditional Order ตั้งรอได้สูงสุดถึง 180 วัน

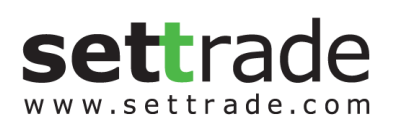

- 6. ตั้ง Conditional Order ที่มีเงื่อนไขและรายละเอียดซ้ำกันไม่ได้
- 7. Conditional Order ที่ตั้งไว<sup>้</sup>จะถูกยกเลิกอัตโนมัติ หากเกิดกรณีดังนี้
  - หุ้นมีการเปลี่ยนชื่อ
  - หุ้นมี Corporate Action
  - หุ้นเปลี่ยนแปลงราคาพาร์
  - หลังระบบยกเลิก Conditional Order อัตโนมัติ Order นั้นจะอยู่ในสถานะ "Cancelled" และจะส่งอีเมลแจ้ง ผู้ใช้งาน ณ ตอนสิ้นวันที่ถูกยกเลิกด้วย
- 8. รูปแบบราคาที่จะส่งเข้าตลาดเป็นดังนี้

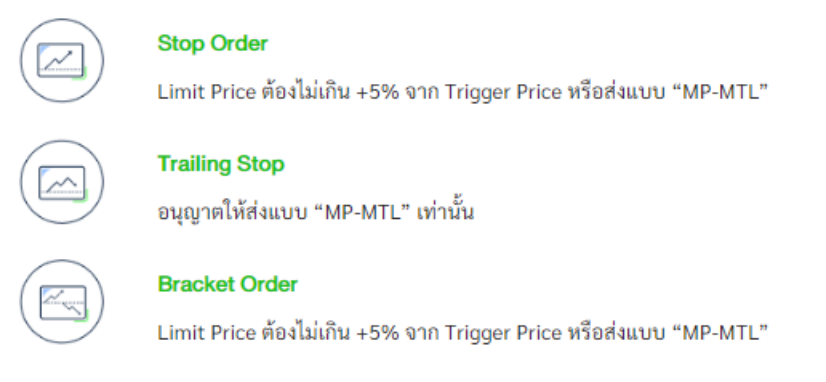

- 9. Volume/ Value ต่อคำสั่ง จะถูกตรวจสอบคำสั่งที่ไม่เหมาะสมดังนี้
  - ต้องไม่เกิน 20 ล้านบาท
  - MP-MTL จะคิด Value จากราคา Ceiling ทั้ง Buy และ Sell
- Trigger Price หรือราคาที่จะทำให้คำสั่งทำงาน ต้องเป็นราคา Last เท่านั้น หากหลักทรัพย์ที่ไม่มีสภาพคล่องจะ ไม่มีราคา Last ทำให้ Conditional Order ที่ตั้งไว้ก็จะไม่ถูก Trigger เข้าตลาดฯ
- 11. หากต<sup>้</sup>องการตั้ง Conditional Order ของ หุ้นตัวเดียวกัน สามารถตั้งได้ไม่เกิน 4 Orders พร<sup>้</sup>อมกัน ดังนี้

| Order ที่ 1 | ตั้ง Stop Order แบบ Last Price ≥ *   |
|-------------|--------------------------------------|
| Order ਜੋਂ 2 | ตั้ง Stop Order แบบ Last Price ≤ *   |
| Order n 3   | ตั้ง Trailing Stop แบบ Trailing Buy  |
| Order ที่ 4 | ตั้ง Trailing Stop แบบ Trailing Sell |
| Order र्ग 5 | ตั้ง Bracket Order ได้ 1 Order **    |

\* Bracket Order จะไม่สามารถตั้งพร้อม Stop Order ได้

\*\* Trigger Price ของ Order (1) ต้องมากกว่า Order (2) เสมอ เพื่อป้องกันการ Activate 2 เงื่อนไขพร้อมกัน

==END======

settrade.com